# Инструкция к расчету 72

#### 1. Введение

В данной инструкции описывается интерфейс программы «Доп. расчет 72» и описываются ключевые моменты использования данного ПО.

Программа предназначена для анализа хроматограмм полученных при помощи ПО Хромос. Анализ хроматограмм происходит по методике СТО ТюменНИИгипрогаз 02-04-2009.

Для начала работы необходимо ознакомится с методикой СТО ТюменНИИгипрогаз 02-04-2009.

#### 2. Установка программы

После запуска установочного файла достаточно следовать инструкциям мастера установки. Вид установочного окна приведен на рисунке 1. По окончанию установки на рабочем столе появится ярлык программы: «Доп Расчет 72».

В случаи если операционная система Windows выводит предупреждение об опасности при запуске установочной программы, необходимо найти в окне предупреждения надпись «**подробнее**» и нажать на нее, после чего появится кнопка «**Выполнить в любом случае**». После нажатия на данную кнопку установка пойдет в штатном режиме.

| 🔂 Установка Доп. расчет 72, СТО ТюменНИИгипрогаз 02-04                                                                                                    | _                 |                        | ×          |
|----------------------------------------------------------------------------------------------------|-------------------|------------------------|------------|
| Выбор папки установки                                                                                                    |                   | 0                      |            |
| Выберите папку для установки Доп. расчет 72, СТО<br>ТюменНИИгипрогаз 02-04-2009 (ver. 1.19).                                                                                                   |                   |                        | $\bigcirc$ |
| Программа установит Доп. расчет 72, СТО ТюменНИИгипрогаз 02-0<br>указанную папку. Чтобы установить приложение в другую папку,<br>'Обзор' и укажите ее. Нажмите кнопку 'Далее' для продолжения. | 14-2009<br>нажмит | (ver. 1.1<br>ге кнопку | 9) в       |
| Папка установки<br>C:\Program Files (x86)\Chromos\Add\Calc\dcch72                                                                                                    | 063               | op                     | ]          |
| Требуется на диске: 4.1 Мбайт<br>Доступно на диске: 84.5 Гбайт                                                                                                    |                   |                        |            |
| Соругідht (С) 2020 ООО 'Хромос', Сборка 21.07.2023 в 15:24:55 ———                                                                                                    |                   |                        |            |
| Дале                                                                                                    | e >               | Отме                   | на         |

Рис 1. Окно установки программы 3. Внешний вид и элементы управления

| Добавить Удалить У                                                                                                    | /далить все Открыть в ПО<br>Хромос                                                                                                    | Имя прибора:<br>Nrw                                                                                            |                                   | Времена<br>выхода                  | Настройка<br>расчета             | Таблица<br>компонентов                                                                                                    | Отч               |
|----------------------------------------------------------------------------------------------------|----------------------------------------------------------------------------------------------------|----------------------------------------------------------------------------------------------------|-----------------------------------|------------------------------------|----------------------------------|----------------------------------------------------------------------------------------------------|-------------------|
| № Файл                                                                                                    | Проба                                                                                                    |                                                                                                    | В                                 | ремя анализа                       | Тип хрм.                         | Анали                                                                                                    | 13                |
| 1 2304 ПИД ГД от 24.05.2022                                                                                                    | _220623_110120.stg Проба 06/                                                                                                    | /950х, УСК, КГД , поз. 124, за 2                                                                               | 2.06.2023, 0 2                    | 2.06.23 14:01                      | ПИД, Газ, ана                    | ализ Ан - 1                                                                                                    |                   |
| 2 2304 ПИД ГД от 24.05.2022                                                                                                    | _220623_110120.s Проба 06/                                                                                                    | /950х, УСК, КГД , поз. 124, за 2                                                                               | 2.06.2023, 0 2                    | 2.06.23 14:01                      | ПИД, Газ, ана                    | ализ Ан - 2                                                                                                    | 1                 |
| 3 2304 ДТП-1 ГД от 24.05.202                                                                                                    | 2_220623_110121 Проба 06/                                                                                                    | /950х, УСК, КГД , поз. 124, за 2                                                                               | 2.06.2023, 0 2                    | 2.06.23 14:01                      | ДТП-1, Газ, а                    | нализ Ан - 2                                                                                                    | !                 |
| 4 2304 ДТП-1 ГД от 24.05.202                                                                                                    | 2_220623_110121 Проба 06/                                                                                                    | /950х, УСК, КГД , поз. 124, за 2                                                                               | 2.06.2023, 0 2                    | 2.06.23 14:01                      | ДТП-1, Газ, а                    | нализ Ан - 2                                                                                                    | !                 |
| 5 2304 ДТП-2 ГД от 24.05.202                                                                                                    | 2_220623_110122 Проба 06/                                                                                                    | /950х, УСК, КГД , поз. 124, за 2                                                                               | 2.06.2023, 0 2                    | 2.06.23 14:01                      | ДТП-2, Газ, а                    | нализ Ан - 2                                                                                                    | :                 |
| 6 2304 ДТП-2 ГД от 24.05.202                                                                                                    | 2_220623_110122 Проба 06/                                                                                                    | /950x, УСК, КГД , поз. 124, за 2.                                                                              | 2.06.2023, 0 2                    | 2.06.23 14:01                      | ДТП-2, Газ, а                    | нализ Ан - 2                                                                                                    | 1                 |
| 1 7 2304 ПИЛ ЕЛ от 24 05 2022                                                                                                    | _220623_225331.stg   Проба 06/                                                                                                    | /974х, УСК, КГД , поз. 124, за 2                                                                               | 2.06.2023, 2 2                    | 3.06.23 01:53                      | ПИД, Газ, ана                    | ализ Ан - З                                                                                                    | 1                 |
| <ul> <li>2304 ПИД ГД от 24.05.2022</li> <li>8 2304 ПИД ГД от 24.05.2022</li> <li>Инфо. по хрм. Просм. хроматограниа:<br/>Отображаемая хроматограниа:<br/>ПИЛ ГАЗ Анализ-2</li> </ul>                                                                                                    | 220623_225331.s Проба 06,<br>М Дегазация Газ сепарации,<br>Холостая<br>ГОтобразить                                                                                                    | /974х, УСК, КГД , поз. 124, за 2:<br>/дегазации Дегазированный к                                               | 2.06.2023, 2 2<br>онденсат Резуль | 3.06.23 01:53<br>таты разметки (Ді | ПИД, Газ, ана<br>() Состав НЖУ С | ализ Ан - 4<br>Системные сообще<br>Б Б                                                                                                    | ения              |
| <ul> <li>2304 ПИД ГД от 24.05.2022</li> <li>8 2304 ПИД ГД от 24.05.2022</li> <li>Инфо. по хрм. Просм. хроматограм</li> <li>Отображаемая хроматограмма:</li> <li>ПИД ГАЗ Анализ-2 </li> <li>Способ разметки</li> </ul>                                                                                                    | 220623_225331.s Проба 06,<br>Ф. Дегазация Газ сепарации,<br>Холостая<br>Отобразить<br>Время, мин:                                                                                                    | (974x, УСК, КГД, поз. 124, за 2<br>/дегазации Дегазированный к<br>80000 1 1 1 1 1 2 2 2 2 2 2 2 2 2 2 2 2 2    | 2.06.2023, 2 2<br>онденсат Резуль | 3.06.23 01:53<br>таты разметки (Дн | ПИД, Газ, ана<br>() Состав НЖУ С | ализ Ан - 4<br>Системные сообще                                                                                                    | ения<br>ексан<br> |
| <ul> <li>2304 ПИД ГД от 24.05.2022</li> <li>8 2304 ПИД ГД от 24.05.2022</li> <li>Инфо. по хрн. Просм. хроматограниа:</li> <li>Отображаемая хроматограниа:</li> <li>ПИД ГАЗ Анализ-2 </li> <li>Способ разметки</li> <li>Без разметки</li> <li>Без разметки</li> </ul>                                                                                                    | 220623_225331.s Проба 06,<br>М Дегазация Газ сепарации<br>Холостая<br>Отобразить<br>Врекя, мин:<br>Отклик, мВ:<br>                                                                                                    | (974х, УСК, КГД, поз. 124, за 2<br>/дегазации Дегазированный к<br>2 75000 1 1 1 1 1 1 1 1 1 1 1 1 1 1 1 1 1 1  | 2.06.2023, 2 2<br>онденсат Резуль | 3.06.23 01:53                      | ПИД, Газ, ана                    | ализ Ан - 4<br>Системные сообще                                                                                                    | ения<br>не<br>Э   |
| <ul> <li>2304 ПИД ГД от 24.05.2022</li> <li>2304 ПИД ГД от 24.05.2022</li> <li>Инфо, по хрм. Просм. хроматогра</li> <li>Отображаемая хроматограмма:</li> <li>ПИД ГАЗ Анализ-2</li> <li>Способ разметки</li> <li>Без разметки</li> <li>Исходные пики</li> </ul>                                                                                                    | 220623_225331.s Проба 06,<br>М Дегазация Газ сепарации,<br>Холостая<br>Отобразить<br>Время, мин:<br>Отклик, мВ:<br>Исходная                                                                                                    | /974x, УСК, КГД , поз. 124, за 22<br>/дегазации Дегазированный к<br>275000 1 1 1 1 1 1 1 1 1 1 1 1 1 1 1 1 1 1 | 2.06.2023, 2 2<br>онденсат Резуль | 3.06.23 01:53                      | ПИД, Газ, ана                    | Ализ Ан - 4                                                                                                    | яння              |
| <ul> <li>2304 ПИД ГД от 24.05.2022</li> <li>2304 ПИД ГД от 24.05.2022</li> <li>Инфо, по хрм. Просм. хроматограниа:</li> <li>ПИД ГАЗ Анализ-2</li> <li>Способ разметки</li> <li>Без разметки</li> <li>Исходные пики</li> <li>Компонентный</li> </ul>                                                                                                    | 220623_225331.s Проба 06,<br>М Дегазация Газ сепарации,<br>Холостая<br>Отобразить<br>Время, мин:<br>Отклик, мВ:<br>Исходная                                                                                                    | /974x, УСК, КГД , поз. 124, за 22<br>/дегазации Дегазированный к<br>2 50000 1 1 1 1 1 1 1 1 1 1 1 1 1 1 1 1 1  | 2.06.2023, 2 2<br>онденсат Резуль | 3.06.23 01:53                      | ПИД, Газ, ана                    | Ализ Ан - 4                                                                                                    | ения              |
| <ul> <li>2304 ПИД ГД от 24.05.2022</li> <li>2304 ПИД ГД от 24.05.2022</li> <li>Инфо. по хри. Проси. хроматограмиа:</li> <li>ПИД ГАЗ Анализ-2</li> <li>Способ разметки</li> <li>Без разметки</li> <li>Исходные пики</li> <li>Компонентный</li> <li>Компонентный</li> </ul>                                                                                                    | 220623_225331.s Проба 06,<br>М Дегазация Газ сепарации,<br>Холостая<br>Отобразить<br>Время, мин:<br>Отклик, мВ:<br>Исходная<br>Отобразить                                                                                                    | /974x, УСК, КГД , поз. 124, за 22<br>/дегазации Дегазированный к<br>2 50000 1 1 1 1 1 1 1 1 1 1 1 1 1 1 1 1 1  | 2.06.2023, 2 2<br>онденсат Резуль | 3.06.23 01:53                      | ПИД, Газ, ана                    | ализ Ан - 4                                                                                                    | ения              |
| <ul> <li>2304 ПИД ГД от 24.05.2022</li> <li>2304 ПИД ГД от 24.05.2022</li> <li>Инфо, по хрм. Просм. хроматограмма:</li> <li>ПИД ГАЗ Анализ-2</li> <li>Способ разметки</li> <li>Без разметки</li> <li>Исходные пики</li> <li>Компонентный</li> <li>Комп-фракционный</li> </ul>                                                                                                    | 220623_225331.s Проба 06,<br>М Дегазация Газ сепарации,<br>Холостая<br>☑ Отобразить<br>Время, мин:<br>Исходная<br>☑ Отобразить<br>Время, мин:                                                                                                    | (974х, УСК, КГД, поз. 124, за 2<br>/дегазации Дегазированный к<br>75000 10 10 10 10 10 10 10 10 10 10 10 10    | 2.06.2023, 2 2<br>онденсат Резуль | 3.06.23 01:53                      | ПИД, Газ, ана                    | Ализ Ан - 4                                                                                                    |                   |
| <ul> <li>2304 ПИД ГД от 24.05.2022</li> <li>2304 ПИД ГД от 24.05.2022</li> <li>Инфо, по хрм. Просн. хроматограмна:<br/>ПИД ГАЗ Анализ-2</li> <li>Способ разметки</li> <li>Без разметки</li> <li>Исходные пики</li> <li>Компонентный</li> <li>Компонентный</li> <li>Доп. параметры</li> </ul>                                                                                                    | 220623_225331.s Проба 06,<br>М Дегазация Газ сепарации<br>Холостая<br>У Отобразить<br>Время, мин:<br>Отклик, мВ:<br>Отклик, мВ:<br>Отобразить<br>Время, мин:<br>Отобразить<br>Время, мин:<br>Отобразить<br>Время, мин:<br>Отобразить                                                                                                    | (974х, УСК, КГД, поз. 124, за 2<br>/дегазации Дегазированный к<br>75000 100 100 100 100 100 100 100 100 100    | 2.06.2023, 2 2<br>онденсат Резуль | 3.06.23 01:53                      | ПИД, Газ, ана                    | Ализ Ан - 4<br>Системные сообще<br>в в в<br>в в в<br>ч сообще<br>в в в<br>ч сообще<br>в в в<br>ч сообще<br>в в в<br>ч сообще<br>в в в<br>ч сообще<br>в в в в<br>ч сообще<br>в в в в в в в в в в в в в в в в в в в |                   |
| <ul> <li>2304 ПИД ГД от 24.05.2022</li> <li>2304 ПИД ГД от 24.05.2022</li> <li>Инфо. по хрм. Просм. хроматограниа:</li> <li>Отображаемая хроматограниа:</li> <li>ПИД ГАЗ Анализ-2</li> <li>Способ разметки</li> <li>Без разметки</li> <li>Исходные пики</li> <li>Исходные пики</li> <li>Компонентный</li> <li>Компонентный</li> <li>Доп. параметры</li> </ul>                                                                     | 220623_225331.s Проба 06,<br>М Дегазация Газ сепарации<br>Холостая<br>У Отобразить<br>Время, мин:<br>Отклик, мВ:<br>Исходная<br>Время, мин:<br>Время, мин:<br>Отклик, мВ:                                                                                                    | (974х, УСК, КГД, поз. 124, за 2<br>Дегазации Дегазированный к<br>2 75000 1 1 1 1 1 1 1 1 1 1 1 1 1 1 1 1 1 1   | 2.06.2023, 2 2<br>онденсат Резуль | 3.06.23 01:53                      | ПИД, Газ, ана                    | Ализ Ан - 4<br>Системные сообще                                                                                                    |                   |
| <ul> <li>2304 ПИД ГД от 24.05.2022</li> <li>2304 ПИД ГД от 24.05.2022</li> <li>Инфо, по хрм. Просм. хроматогра</li> <li>Отображаемая хронатограмма:</li> <li>ПИД ГАЗ Анализ-2</li> <li>Способ разметки</li> <li>Без разметки</li> <li>Без разметки</li> <li>Без разметки</li> <li>Исходные пики</li> <li>Исходные пики</li> <li>Компонентный</li> <li>Компонентный</li> <li>Доп. параметры</li> <li>Объединенные комп.</li> </ul> | 220623_225331.s Проба 06,<br>М Дегазация Газ сепарации<br>Холостая<br>У Отобразить<br>Врекя, мин:<br>Отклик, мВ:<br>Исходная<br>У Отобразить<br>Врекя, мин:<br>Отклик, мВ:<br>—<br>Отклик, мВ:<br>—<br>Врекя, мин:<br>—<br>Врекя, мин:<br>—<br>—<br>Врекя, мин:<br>—<br>—<br>Врекя, мин:<br>—<br>—<br>Врекя, мин:<br>—<br>—<br>Врекя, мин:<br>—<br>—<br>Врекя, мин:<br>—<br>—<br>Врекя, мин:<br>—<br>—<br>Врекя, мин:<br>—<br>—<br>Врекя, мин:<br>—<br>—<br>Врекя, мин:<br>—<br>—<br>Врекя, мин:<br>—<br>—<br>Врекя, мин:<br>—<br>—<br>Врекя, мин:<br>—<br>—<br>Врекя, мин:<br>—<br>—<br>—<br>Врекя, мВ:<br>—<br>—<br>—<br>Врекя, мин:<br>—<br>—<br>—<br>—<br>Врекя, мин:<br>—<br>—<br>—<br>—<br>—<br>Врекя, мин:<br>—<br>—<br>—<br>—<br>—<br>—<br>—<br>—<br>—<br>—<br>—<br>—<br>— | (974х, УСК, КГД, поз. 124, за 22<br>Дегазации Дегазированный к<br>С 20000 1 1 1 1 1 1 1 1 1 1 1 1 1 1 1 1 1    | 2.06.2023, 2 2<br>онденсат Резуль | 3.06.23 01:53                      | ПИД, Газ, ана                    | Ализ Ан - 4                                                                                                    |                   |
| <ul> <li>2304 ПИД ГД от 24.05.2022</li> <li>2304 ПИД ГД от 24.05.2022</li> <li>Инфо, по хрм. Просм. хроматограя</li> <li>Отображаемая хроматограмма:</li> <li>ПИД ГАЗ Анализ-2</li> <li>Способ разметки</li> <li>Без разметки</li> <li>Без разметки</li> <li>Исходные пики</li> <li>Компонентный</li> <li>Компонентный</li> <li>Доп. параметры</li> <li>Объединенные комп.</li> <li>Толщина сигнал хрм.: 1</li> </ul>             | 220623_225331.s Проба 06,<br>М Дегазация Газ сепарации,<br>Холостая<br>Вреня, мин:<br>Отклик, мВ:<br>Исходная<br>© Отобразить<br>Вреня, мин:<br>Вреня, мин:<br>Результирующая<br>Готобразить                                                                                                    | (974х, УСК, КГД , поз. 124, за 22<br>Дегазации Дегазированный к<br>275000 1 1 1 1 1 1 1 1 1 1 1 1 1 1 1 1 1 1  | 2.06.2023, 2 2                    | 3.06.23 01:53                      | ПИД, Газ, ана                    | Ализ Ан - 4<br>Системные сообще<br>в<br>в<br>в<br>в<br>в<br>в<br>в<br>в<br>в<br>в<br>в<br>в<br>в<br>в<br>в<br>в<br>в<br>в<br>в                                                                                    |                   |

Рис 2. Внешний вид программы

На рисунке 2 изображен внешний вид основного окна программы. Основное окно программы имеет следующие элементы управления:

- Над кнопкой «Добавить» в заголовке окна программы отображен значок программы — который является кнопкой и вызывает меню с дополнительными функциями, из него можно открыть окно информации «О программе»;
- 1 Блок кнопок для управления списком хроматограмм (Добавление, Удаление, открытие в ПО Хромос);
- 2 Поле ввода «Имя прибора» данные из этого поля будут отображаться в отчете формируемом программой;
- 3 Блок кнопок для управления параметрами программы;
- 4 Кнопка открытия окна для формирования отчетов и экспорта данных;
- 5 Список хроматограмм используемых для расчетов.
- 6 Набор вкладок предоставляющих пользователю возможность получить не только результирующую информацию расчета, но и увидеть исходные данные, часть промежуточных расчетов или иную дополнительную информацию.

## 3. Таблица компонентов

| Компонент            | Имя компонента       | Группа   | ЧАУ  | Ткип, ℃  | ММ, г/моль | Плотность, г | к-пид  | к-дтп | Атест. знач, газ, |
|----------------------|----------------------|----------|------|----------|------------|--------------|--------|-------|-------------------|
| Азот                 | Азот                 |          |      |          | 28.014     |              |        | 0.980 |                   |
| Диоксид углерода     | Диоксид углерода     |          |      |          | 44.010     |              |        | 1.340 |                   |
| Кислород             | Кислород             |          |      |          | 15.999     |              |        | 1.180 |                   |
| Метан                | Метан                |          | 1.00 | -161.490 | 16.043     | 0.260        | 16.040 | 0.660 |                   |
| Этан                 | Этан                 |          | 2.00 | -88.580  | 30.070     | 0.340        | 15.035 | 0.870 |                   |
| Пропан               | Пропан               |          | 3.00 | -42.080  | 44.097     | 0.500        | 14.700 | 1.000 |                   |
| Пропен               | Пропен               |          | 3.00 | -48.000  | 42.080     | 0.514        | 14.027 | 0.960 |                   |
| Изобутан             | и-Бутан              |          | 4.00 | -11.720  | 58.124     | 0.557        | 14.530 |       |                   |
| Бутен-1              | Бутен-1              |          | 4.00 | -6.250   | 56.110     | 0.595        | 14.027 |       |                   |
| н-Бутан              | н-Бутан              |          | 4.00 | -0.500   | 58.124     | 0.579        | 14.530 |       |                   |
| транс-Бутен-2        | транс-Бутен-2        |          | 4.00 | 0.880    | 56.110     | 0.604        | 14.027 |       |                   |
| 2,2-ДМетил С3        | 2.2-ДМетил СЗ        | и-Пентан | 5.00 | 9.500    | 72.151     | 0.591        | 14.430 |       |                   |
| цис-Бутен-2          | цис-Бутен-2          |          | 4.00 | 3.720    | 56.110     | 0.621        | 14.027 |       |                   |
| 1,2-Бутадиен         | 1,2-Бутадиен         |          | 4.00 | 10.850   | 54.090     | 0.652        | 13.523 |       |                   |
| 3-Метилбутен-1       | 3-Метилбутен-1       | и-Пентан | 5.00 | 20.050   | 70.130     | 0.627        | 14.026 |       |                   |
| 01                   | 01                   |          | 5.00 | 23.000   | 70.130     | 0.630        | 14.026 |       |                   |
| 02                   | 02                   |          | 5.00 | 23.000   | 70.130     | 0.630        | 14.026 |       |                   |
| Изопентан            | и-Пентан             | и-Пентан | 5.00 | 27.840   | 72.151     | 0.620        | 14.430 |       |                   |
| Пентен-1             | Пентен-1             |          | 5.00 | 30.000   | 70.130     | 0.640        | 14.026 |       |                   |
| 2-Метилбутен-1       | 2-Метилбутен-1       |          | 5.00 | 31.150   | 70.130     | 0.650        | 14.026 |       |                   |
| 2-Метил-1,3-бутадиен | 2-Метил-1,3-бутадиен |          | 5.00 | 34.000   | 68.120     | 0.655        | 13.624 |       |                   |
| -                    | -                    |          |      |          |            |              |        |       |                   |

#### Рис 3. Таблица компонентов

Таблица компонентов включает в себя справочные данные о компонентах, которые предположительно могут содержатся в пробах анализируемых по СТО ТюменНИИгипрогаз 02-04-2009. В данном окне содержится две раздельные таблицы для газа дегазации и дегазированного конденсата. Данные в этих таблицах между собой не связаны (только имена компонентов). Переключение между этими таблицами осуществляется при помощи элемента управления в нижней части окна.

Данные в таблице могут быть отредактированы пользователем при необходимости. Для начала редактирования достаточно 2 раза щелкнуть левой кнопкой мышки (ЛКМ) по выбранной ячейке и ввести требуемое значение. Поле редактирования нажатие кнопки «ОК» сохранит внесенные изменения, нажатие же кнопки «Отмена» или закрытие окна отменит внесенные изменения.

Таблица содержит 2 поля для имени компонента — это требуется для сопоставления имен из хроматограммы с именами компонентов используемых внутри программы. Потому если в хроматограмме имена компонентов отличаются от имен в таблице программы, то достаточно изменить имя в поле «Имя компонента».

В таблице есть ячейки с прочерками из-за того что не для всех компонентов даны справочные значения в используемых нормативных документах и соответственно в них нет нужды. Но эти данные можно вписать при необходимости.

Последняя колонка (в каждой из таблиц) в таблице предназначена для градуировочных значений из паспорта смесей используемых для оперативного контроля (см. раздел 5).

Колонка «Группа» - предназначена для объединения компонентов в группы (см. раздел 4).

## 4. Группировка компонентов

Объединять компоненты в общие группы или фракции можно при помощи таблицы компонентов . В колонке «Группа» у группируемого компонента необходимо вписать название группы/фракции в которую он должен входить. Имя группы или фракции должно совпадать с именами компонентов программы, кроме того компонент имя которого выбрано для группы, так же должен быть добавлен в группу путем указания этой группы.

Для одного компонента могут быть указаны как группа так и фракция через запятую с пробелом (рис 4). В зависимости от метода разметки (компонентный или компонентно-фракционный) будет выбрано с чем компонент сгруппировать.

При группировке площадь группируемых компонентов будет просуммирована и представлена в виде одного компонента или фракции. Табличные значения в расчете будут применены соответствующие одноименному с группой компоненту.

При группировке, на текущий момент, есть ограничение - компоненты старше 45 градусов нельзя сгруппировать с компонентами имеющими температуру кипения ниже 45 градусов.

Группировка работает только для анализируемых проб, за исключением группового состава дегазированного конденсата, так-как в СТО ТюменНИИгипрогаз 02-04-2009 не предусмотрен перенос пиков куда либо: «Вариант Б. Индивидуально идентифицируют пики в диапазоне от C1 до н-C5. Определяется площадь пиков индивидуальных компонентов. Полезная площадь, соответствующая компонентам старше н-C5, размечается сразу на участки, соответствующие фракциям по числу атомов углерода в молекуле углеводородов. Причем границей фракции является минимум сигнала после выхода соответствующего н-парафина. Так последним пиком во фракции C6 является н-C6, во фракции C7 – н-C7, и так далее. »

| Лof | авить Улалить У      | (дарить все Открыть в ПО | Имя прибора:     |      |         | Времена    | Настройка    | Таблица |   |
|-----|----------------------|--------------------------|------------------|------|---------|------------|--------------|---------|---|
| Ок  | омпоненты            |                          |                  |      |         |            |              |         |   |
|     |                      |                          |                  |      | 1       |            |              | 1       |   |
| N₽  | Компонент            | Имя компонента           | Группа           | ЧАУ  | ткип, ℃ | ММ, г/моль | Плотность, г | к-пид   | 1 |
| 34  | 2,3-Пентадиен        | 2,3-Пентадиен            |                  | 5.00 | 48.000  | 68.120     | 0.695        | 13.624  |   |
| 35  | 4-Метилпентен-1      | 4-Метилпентен-1          |                  | 6.00 | 53.860  | 84.160     | 0.667        | 14.027  | • |
| 36  | 3-Метилпентен-1      | 3-Метилпентен-1          |                  | 6.00 | 54.170  | 84.160     | 0.664        | 14.027  | ŀ |
| 37  | Цикло С5             | Циклопентан              | н-Гексан, F45-60 | 5.00 | 49.250  | 70.130     | 0.745        | 14.026  | • |
| 38  | 2,3-ДМетил С4        | 2,3-Диметилбутан         |                  | 6.00 | 57.980  | 86.178     | 0.662        | 14.363  |   |
| 39  | 4-Метил-цис-пентен-2 | 4-Метил-цис-пентен-2     |                  | 6.00 | 56.380  | 84.160     | 0.674        | 14.027  |   |
| 40  | 2,3-Диметилбутен-1   | 2,3-Диметилбутен-1       |                  | 6.00 | 55.610  | 84.160     | 0.683        | 14.027  | F |
| 41  | 2-Метил C5           | 2-метилпентан            |                  | 6.00 | 60.260  | 86.178     | 0.653        | 14.363  | ŀ |
| 40  |                      |                          |                  | c    | 50.000  | A 4 4 6 A  | 0.074        | 44.007  |   |

## 5. Открытие хроматограмм

Для работы с дополнительным расчетом 72, хроматограммы должны быть снабжены «маркерами» (помечены в соответствии с типом хроматограммы). Эти «маркеры» можно посмотреть/вписать в ПО Хромос; необходимые данные содержатся в паспорте хроматограммы. На рисунке 5 приведен пример заполненного паспорта.

Поле «Метод» должно содержать тип детектора и тип анализируемого вещества. Детекторы могут быть следующие:

- ПИД
- ДТП-1
- ДТП-2

Типы анализируемых сред:

– ГД или ГАЗ (газ дегазации)

– ДК (дегазированный конденсат)

Поле «Метод» заполняется автоматически при анализе в зависимости от выбранного метода, потому название метода должно включать в себя выше перечисленные «маркеры».

Поле «Проба» должно содержать тип хроматограммы. Типы хроматограмм:

- холостая
- градуировочная
- проба
- ОКП
- ОКЭ

ОКП — это хроматограмма анализа исследуемой пробы используемая для проведения оперативного контроля.

ОКЭ — это хроматограмма анализа эталонного образца используемого для оперативного контроля.

Для анализа ГД требуются следующие хроматограммы:

- «ГД ПИД Холостая» 1 шт.
- «ГД ПИД Проба» не менее 2 шт.
- «ГД ДТП-1 Проба» не менее 2 шт.
- «ГД ДТП-2 Проба» не менее 2 шт.

Для анализа ДК требуются следующие хроматограммы:

- «ДК ПИД Холостая» 1 шт.
- «ДК ПИД Градуировочная» 1 шт.
- «ДК ПИД Проба» не менее 2 шт.

Это наборы хроматограмм одного анализа. Программа позволяет провести предварительный анализ всего по 1 набору, но согласно СТО ТюменНИИгипрогаз 02-04-2009, для анализа требуется по 2 набора хроматограмм анализов ГД и ДК. Так же программа позволяет проводить

анализ более чем по двум наборам хроматограмм.

Хроматограммы типа ОКП и ОКЭ требуются исключительно для оперативного контроля.

Для проведения оперативного контроля с использованием эталонного образца паспортные данные на смесь следует ввести в таблицу компонентов. Открыть таблицу компонентов можно из главного окна программы нажатием кнопки «Таблица компонентов». Для паспортных данных отведены последние колонки таблицы (для ГД и ДК).

| 🧊 Паспорт                                                           | ×                                                                                           |
|---------------------------------------------------------------------|---------------------------------------------------------------------------------------------|
| АНАЛИЗ: 2305 ПИД ДК Азот_220623_0<br>Файл: Е:\Проверочные           | 50839                                                                                       |
| Дата: 22.06.23 08:08:39                                             | Номер О                                                                                     |
| ПРОБА: холостая                                                     | -                                                                                           |
| R                                                                   | Норма 100                                                                                   |
| Дата и время отбора: 22.6.2023                                      | 8 : 8 : 39 Виала: 1 Номер в серии: 1                                                        |
| Пункт отбора: МКС                                                   | <ul> <li>Точка отбора: Вон там в углу</li> </ul>                                            |
| МЕТОД 2305 ПИД ДК Азот                                              | Выбрать другой метод Открыть метод                                                          |
| Продолж.: О мин 🗖 Градуир                                           | овочная Шум: 0.833 мВ – Дрейф: 313.5 мВ/ч                                                   |
| Оператор: Культяпко 💌                                               | Детектор: ПИД                                                                               |
| Колонка: ТЕСТ                                                       | Номер: 999                                                                                  |
| Диаметр внутренний: 8 мм Д                                          | 1лина: 90000 м Фракция: 0,0005 мкм                                                          |
| Газовые 1.Азот Рвых=0.461<br>параметры Q=15.000; 4.Азот Q           | ( 2.0)0.045; 1.500(100.0); 2.Азот Q=15.000; 3.Азот<br>=40.000; 5.Водород Q=30.000; 6.Воздух |
| Температурные Колонки= 0.0( 2.0)1<br>параметры (0)200; 150(0)10; 37 | 5.0; 360.0( 4.0) ПИД-1=370.0 Прогр.Исп=40<br>0                                              |
| Комментарий Газовый ->жидкостный                                    | ОК Отмена Справка                                                                           |

Рис. 5 Паспорт хроматограммы

# 6. Вкладка «Просмотр хроматограмм»

Данная вкладка позволяет наглядно увидеть результат вычитания холостой хроматограммы и результаты разметки на компоненты, группы, фракции.

Для отображения данных необходимо выбрать хроматограмму в выпадающем списке «Отображаемая хроматограмма». После выбора

хроматограммы на графике появится данные и станут доступны элементы управления для изменения отображаемых данных. На рисунке 6 изображена вкладка «Просмотр хроматограмм».

| Инфо. по хрм. Просм. хроматограмм                 | Дегазация Газ сепарации/дегазаци | ии Дегазированный конденсат | Результаты размет |
|---------------------------------------------------|----------------------------------|-----------------------------|-------------------|
| Отображаемая хроматограмма:<br>ПИД ГАЗ Анализ-1 V | Холостая<br>🗹 Отобразить         | 200000                      | HBTY(             |
| Способ разметки                                   | Время, мин:                      | ≥ 180000<br>160000          |                   |
| О Исходные пики                                   | Отклик, мВ:                      | 140000                      |                   |
| О Компонентный                                    | Исходная                         | 120000                      |                   |
| • Комп-фракционный                                | 🗹 Отобразить                     | 100000                      |                   |
| <b>R</b>                                          | Время, мин:                      | 80000                       |                   |
| доп. параметры                                    | Отклик, мВ:                      | 60000                       |                   |
| Объединенные комп.                                |                                  | 40000                       |                   |
| Толицина сиснал хом.: 1                           | Результирующая                   | 20000                       |                   |
|                                                   | [≥] Отооразить                   | -0                          | _  )_ La          |
| Толщина разметки: 1                               | Время, мин:                      | -20000                      |                   |
|                                                   | Отклик, мВ:                      | 7 8                         | 9 10              |

Рис. 6 Вкладка «Просмотр хроматограмм»

На вкладке расположены следующие элементы управления:

- Выпадающий список «Отображаемая хроматограмма» Задает хроматограмму которая будет отображена.
- Переключатель «Способ разметки» Позволяет выбрать отображаемую разметку хроматограммы.
- Наборы элементов «Холостая», «Исходная», «Результирующая»
   Управляют режимом отображения хроматограмм на графике. Исходная это выбранная анализируемая хроматограмма представленная в исходном состоянии (как в ПО Хромос). Результирующая - это хроматограмма которая получается в результате вычитания холостой из исходной.
- Переключатель «Объединенные комп.» служит для отображения/скрытия компонентов которые были включены в состав других компонентов/групп/фракций. Данные компоненты будут размечены более темным цветом чем остальные. Так же к именам этих компонентов в скобках будет указано куда его площадь была перенесена.
- Поля ввода толщин изменяют толщину линий которыми будут нарисованы соответствующие названиям элементы.
- График служит для графического представления анализируемых данных.

Навигация внутри графика осуществляется при помощи мыши и клавиатуры:

- Вращение колесика мыши изменяет масштаб изображения;
- Вращение колесика + Shift перемещает по графику вверх/вниз;
- Вращение колесика + Ctrl перемещает по графику влево/вправо;
- Удержание колесика позволяет перемещаться по графику в произвольном направлении;
- Двойной щелчок ЛКМ сбрасывает масштаб на начальный;
- Удерживая ПКМ можно задать фрагмент хроматограммы для более детального рассмотрения.

\* ЛКМ — левая кнопка мыши

\* ПКМ — правая кнопка мыши

## ! Данная вкладка служит только для просмотра результатов работы программы.

# 7. Вкладка «Дегазация»

Вкладка «Дегазация» служит для ввода данных о процессе дегазации. В зависимости от выбранного метода для заполнения будут доступны разные поля ввода. Результат работы данной вкладки — это газовый фактор, который использует для объединения результатов расчета дегазированного конденсата и газа дегазации. Без заполнения полей ввода данной вкладки не будет производится результирующий расчет НЖУ (вкладка «Состав НЖУ»). Наименование полей ввода совпадает с наименованием параметров описываемых в СТО ТюменНИИгипрогаз 02-04-2009, раздел «Методика дегазации нестабильных жидких углеводородов».

| Инфо. по хрм. Просм. хроматограмм                  | Дегазация Газ сепарации/дегазации | Дегазированный конденсат      | Результаты разметки (ДК) | Состав НЖУ | Систен |
|----------------------------------------------------|-----------------------------------|-------------------------------|--------------------------|------------|--------|
| Метод дегазации                                    | Входные параметры                 |                               | Результаты расчета:      |            |        |
| • Метод А                                          | Масса пробы НЖУ, г: (             | 0.0                           | Объем ГД при Н.У., м³    | : 0.000    |        |
| О Метод А (модифицированный)                       | Масса ДК в приемнике, г:          | 0.0                           | Масса ГД , г:            | 0.000      |        |
| О Метод Б                                          | Масса ДК в фильтре, г:            | 0.0                           | Массовая доля ЛК         | 0.000      |        |
| Параметры окруж. среды<br>Атмосферное давление при | Масса ДК, г:                      | 0.000                         | Массовая доля ГД:        | 0.000      |        |
| 0.0                                                | Объем ГД прошедший через          | счетчик, м <sup>3</sup> : 0.0 | Газовый фактор, м³/т     | 0.000      |        |
| Температура отбора газа<br>дегазации, °С:          | Объем ГД отобранный на ан         | ализ, м³: 0.0                 |                          |            |        |
| 0.0                                                | Объем ГД, м³:                     | 0.000                         |                          |            |        |

Рис. 7 Вкладка «Дегазация»

#### 8. Обработка данных и методика расчета

Расчет и перерасчет в программе запускается автоматически при изменении настроек связанных непосредственно с расчетом или при добавлении/удалении хроматограмм из списка программы. В 5 разделе описано какие хроматограммы требуются для проведения расчета.

Расчет проводится по методике описанной в СТО ТюменНИИгипрогаз 02-04-2009, потому в данном разделе будут описаны только основные моменты связанные с реализацией методики в виде ПО.

!!! СТО ТюменНИИгипрогаз 02-04-2009 существует в как минимум в двух различающихся вариациях, где не совпадает нумерация формул и разделов. Это необходимо учитывать при прочтении руководства и работе с программой, таккак в них присутствуют ссылки на разделы/формулы/таблицы данного нормативного документа. Версию нормативного документа по которой писалось ПО можно скачать на интернет-странице посвященной расчету: http://kb.has.ru/soft:dop\_raschjot\_72

## 8.1 Дегазация

В формулах расчета газового фактора обнаружена ошибка (в имеющейся редакции), а именно не совершено приведение единиц измерения, что учтено в ПО и проведена соответствующая корректировка:

- В формулах где газовый фактор должен иметь размерность м<sup>3</sup>/т, результирующее значение домножено на 10<sup>6</sup>, так как Vгд имеет размерность м<sup>3</sup>, а mдк г и без домножения получится м<sup>3</sup>/г.
- В формуле где газовый фактор должен иметь размерность кг/т, результирующее значение домножено на 10<sup>3</sup>, так как **m**гд и **m**дк имеют разность г и без домножения получится г/г.

До начала расчета из хроматограмм полученных на ПИД детекторе проводится вычитание хроматограммы холостого опыта. Вычитание производится таким образом что бы начальный ровный участок хроматограммы совместить с 0, то есть ручной корректировки сигнала хроматограммы холостого опыта не требуется. С результатом вычитания холостой хроматограммы можно ознакомится на вкладке «Просмотр хроматограммы» (раздел 6 данного руководства). Для ГД и ДК требуются отдельные хроматограммы холостого опыта!

#### 8.2 Расчет газа дегазации (ГД)

При расчете ГД происходит сшивка результатов полученных на трех детекторах:

- ДТП для определения азота (N2) и кислорода (O2)

- ДТП для определения углекислого газа (CO2)

- ПИД для определения углеводородного состава

Сначала сшиваются данные с обоих ДТП. Для расчета коэффициента сшивки используются компоненты определяемые на обоих детекторах: метан и этан. Для сшивки достаточно присутствия любого из них на обеих хроматограммах полученных детекторов ДТП.

Далее происходит сшивка данных с ПИД детектора и результатов предыдущей сшивки. Для расчета коэффициента сшивки используются углеводородные компоненты присутствующие как на ПИД так и в результатах сшивки ДТП, после чего рассчитывается усредненный коэффициент и производится сшивка.

В случаи отсутствия компонентов по которым можно провести сшивку для расчета будет использована только хроматограмма ПИД и в результатах будут отсутствовать неуглеводородные компоненты.

В случаи если предполагается попадание воздуха в пробу при манипуляциях при подготовке пробы к анализу можно провести коррекцию состава анализируемой пробы. Для коррекции в настройках программы предусмотрены поля ввода для задания состава воздуха. Расчет коррекции проводится согласно СТО ТюменНИИгипрогаз 02-04-2009.

## 8.3 Разметка хроматограмм ПИД

При разметке хроматограмм ПИД на фракции/группы индивидуальные компоненты объединяются в общие группы/фракции, их площади суммируются, а для расчета используются параметры из таблицы соответствующие имени группы/фракции. В случаи если компонент по времени выхода попадает в «неправильную» фракцию/группу, то его площадь вычитается из этой фракции/группы и суммируется с заданной группой или фракцией. На вкладке «Просмотр хроматограммы» объединяемые компоненты выделяются более темным цветом и рядом с их именем указывается название фракции/группы в которую он был перенесен. Задать группы/фракции, в которые должны входить компоненты, можно в окне настройки компонентов (см. раздел 4).

Компоненты имеющие температуру кипения ниже 45°С не объединяются в группы с компонентами имеющими более высокую температуру кипения.

# 8.4 Расчет и табличные данные

В формулах пересчета площадей в концентрации используются коэффициенты чувствительности, а так же везде где используются разные справочные данные — они берутся из окна «Компоненты»! Все числовые поля данной таблицы являются редактируемыми, потому велечины которые встречаются в СТО ТюменНИИгипрогаз 02-04-2009 как пересчитываемые значения под конкретный состав пробы можно пересчитать опираясь на данный нормативный документ и вписать в программу для получения более точных данных.